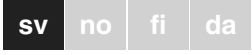

\*

### KNX ARGUS 220

Bruksanvisning

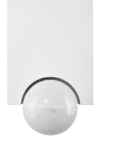

Art.nr MTN6325.

#### Tillbehör

- Monteringsvinkel (Art.nr MTN565291)

- Programmeringsmagnet (Art.nr MTN639190)

#### För din säkerhet

- FARA /f Risk för livshotande skador p.g.a. elektrisk
- ström Allt arbete på apparaten ska utföras av utbildade

elektriker. Observera landsspecifika föreskrifter samt gällande KNX-riktlinjer.

#### **ARGUS** introduktion

ARGUS 220 Connect (hädanefter kallad ARGUS) är en KNX-rörelsedetektor som kan användas både inomhus och utomhus tack vare sin skyddsklass IP 55.

Områdesövervakning på 220° för större husfronter och områden (max. räckvidd 16 m) kombineras med en 360° korträckviddszon med en radie på ca 4 m. Manöverelementen till inställning av ljusnivå, tid och känslighet (räckvidd) samt programmeringsområde och en röd LED för indikering för programmeringen är placerade under täckplattan för att skyddas. Den fysiska adressen är programmerad med hjälp av en programmeringsmagnet (t.ex. art.nr MTN639190).

ARGUS kan monteras på väggen eller tak och även på hörn eller fasta rör med monteringsvinkeln (art.nr MTN5652 ..) som finns med som tillbehör.

Den integrerade funktionsindikeringen tänds när en rörelse registreras och förenklar på så sätt justeringen av apparaten på monteringsplatsen. Alternativt kan funktionsindikeringen även stängas av med en parameterinställning

Övervakningsområdet kan anpassas till de lokala omständigheterna med hiälp av sensorhuvudet som kan justeras horisontellt, vertikalt och axialt. Oönskade områden och störningskällor i övervakningsområdet kan täckas för genom att använda de medföljande segmen-

Apparaten installeras med en liussensor vars liusnivåtröskel kan ställas in från ca 3 till 1000 lux. Beroende på applikation kan apparaten även användas som skymningsrelä eller för att knyta ljusnivåtröskeln med detekteringen av rörelser. Flera rörelsedetektorer kan kombineras ihop i ett system.

Strömförsörjningen sker via bussledningen. Ingen ytterligare nätanslutning krävs. Eftersom bussledningen är ansluten direkt till anslutningsplinten i vägganslutningsboxen, krävs ingen bussanslutningsklämma.

#### Användning av ARGUS med larmanläggningar

- Rörelsedetektorer är inte avsedda att användas | i | som komponenter i en larmanläggning.
- Rörelsedetektorer kan utlösa falsklarm om de i
- monteras på en olämplig plats. Rörelsedetektorer aktiveras när de registrerar en värme-
- källa som rör på sig. Denna värmekälla kan vara en människa men även djur, träd, bilar eller temperaturdifferenser i fönster. För att undvika falsklarm måste detektorerna monteras på platser där sådana vär-
- mekällor inte kan registreras. Exempel på oönskade värmekällor:
- Träd, buskar o.s.v. som har en annan temperatur än omgivningen och som rör på sig.
- · Fönster, där temperaturen kan förändras snabbt beroende på solinstrålning eller moln.
- · Större värmekällor (t.ex. bilar), som kan registreras genom fönster
- · Insekter som rör sig över linsen.
- Små diur,
- Rum med mycket ljus där föremål som speglas kan förändra temperaturen snabbt (t.ex. golv).

#### Anslutningar, indikeringar och manöverelement

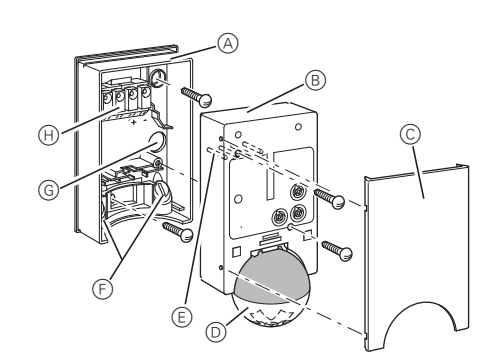

- A Vägganslutningsbox
- B Överdel
- C Täckplatta
- D Sensorhuvud
- (E) Kontaktstift
- E Ledningsdragning för busskabel underifrån
- G Ledningsdragning för busskabel bakifrån
- (H) Anslutningsplint för anslutning av busskabeln och för lokalisering av kontaktstiften.

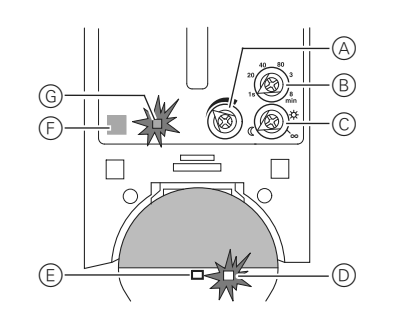

- (A) Känslighetsregulator
- B Tidsregulator
- C Ljusnivåregulator
- D Funktionsindikering, tänds varje gång en rörelse reaistreras
- E Ljussensor
- (F) Programmeringsområde för magneten
- G Programmerings-LED

#### Val av monteringsplats

- Beskrivning av använda symboler
  - Rätt Inte så bra

Fel

OK

ЭK

Ж

Vid val av lämplig monteringsplats ska vissa faktorer tas med i beräkningen så att rörelsedetektorn kan fungera optimalt.

I följande djagram illustreras räckvidderna för ARGUS. Diagrammen bygger på genomsnittliga temperaturförhållanden vid en monteringshöjd på 2,5 m. Rörelsedetektorns räckvidd kan variera avsevärt vid olika temperaturer.

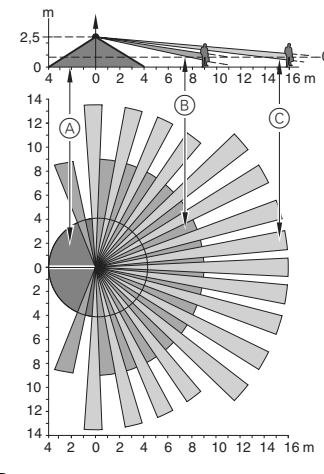

- (A) Inre säkerhetskrets med en detekteringsvinkel på 360° och en radie på ca 4 m.
- B Central säkerhetskrets med en detekteringsvinkel på 220° och ett övervakningsområde på ca 9 m x 18 m.
- $\bigcirc$ Yttre säkerhetskrets med en detekteringsvinkel på 220° och ett övervakningsområde på ca 16 m x 28 m.

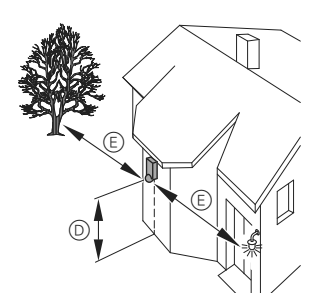

- D Välj en monteringshöjd mellan 2 och 3 m. För optimal övervakning rekommenderas en höjd på 2,5 m på ett fast och jämt underlag. (Min. monteringshöjd: 1.7 m)
- (E) Håll ett avstånd på minst 5 m till optiska störningskällor. Använd de bifogade avskärmningssegmenten om nödvändigt.

Lampan får inte monteras under ARGUS. Värmen som utstrålas från lampan kan påverka rörelsedetektorns funktion och leda till permanent belysningsströmkrets under vissa omständigheter.

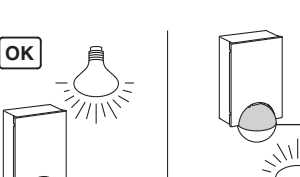

# ØK

(F) Håll ett avstånd på minst 5 m mellan lampan och rörelsedetektorn. Om detta avstånd inte kan uppnås, kan avskärmningssegmenten användas för att skärma av ljuskällan från övervakningsområdet.

Rörelsedetektorn bör om möjligt monteras på sidan mot gångriktningen.

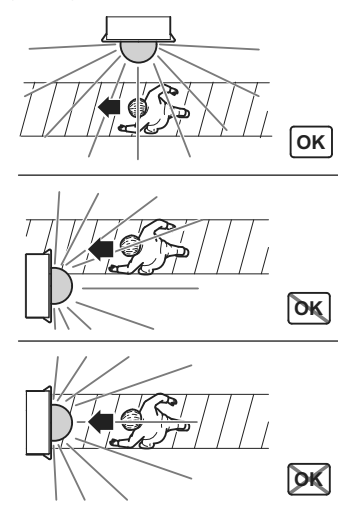

#### OBS Utrustningen kan skadas.

Om installationen inte görs på rätt sätt kan det komma in vatten i rörelsedetektorn och förstöra den. Montera alltid med det runda huvudet vänt neråt.

För att förhindra oavsiktlig tillkoppling av den anslutna lasten pga. vttre faktorer ska ARGUS installeras där den är skyddad mot regn och direkt solljus. En regndroppe som rinner över linsen kan t.ex. aktivera rörelsedetektorn

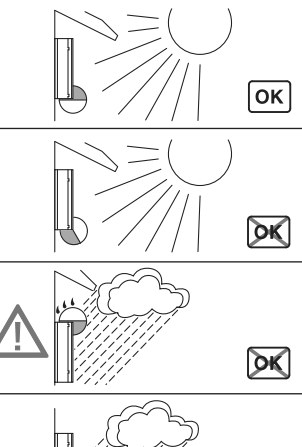

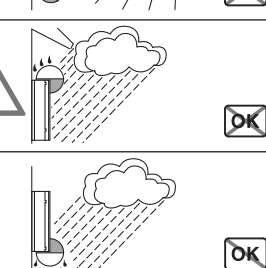

Om flera rörelsedetektorer monteras ska de placeras så att övervakningsområdena inte överlappar varandra.

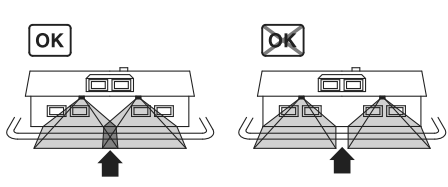

#### ARGUS installation

(1) Skruva loss båda skruvarna och ta bort vägganslutningsboxen från enheten.

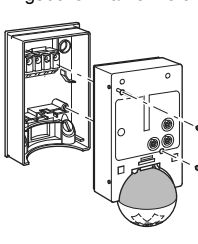

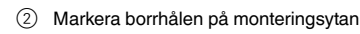

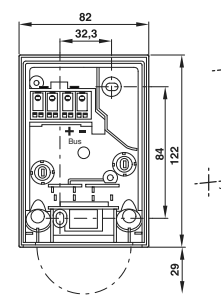

③ För in bussledningen. - För att föra in bussledningen till enhetens baksida som medföljer vägganslutningsboxen.

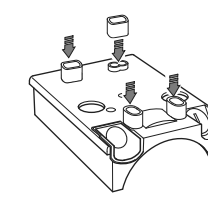

- isolerade bussledningen
- vägganslutningsboxen. Tryck igenom bussledningen.

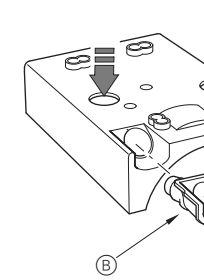

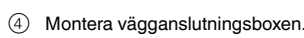

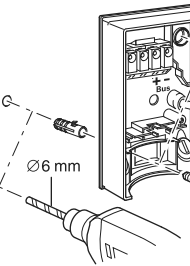

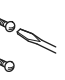

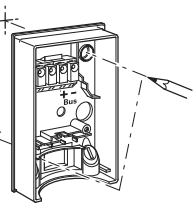

uppifrån måste man sätta dit distansstyckena

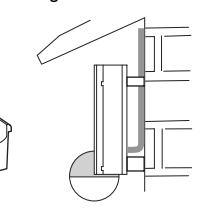

- Inmatning av bussledningen från baksidan: Dra på den medföljande gummihylsan A på den av-

- Inmatning av bussledningen underifrån: Skär upp den medföljande gummiinsatsen B så att den passar kabelns tjocklek. Sätt in gummiinsatsen i

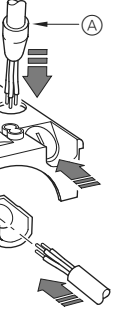

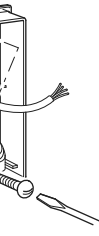

#### Takinstallation av ARGUS

För att ARGUS ska kunna installeras i taket måste sensorhuvudet vridas. Ändra rotationsriktningen när du har nått ändlägena.

- (1) Vrid sensorhuvudet så långt uppåt det går.
- (2) Vrid sensorhuvudet så långt medurs det går.
- ③ Justera sensorhuvudet.

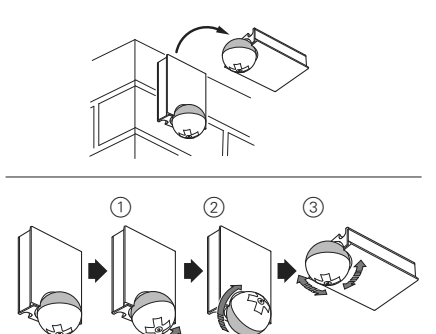

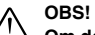

#### Om den inte installeras rätt kan enheten skadas p.g.a. kondensvatten.

Om taket lutar ska apparaten monteras så att det runda huvudet är vänt neråt och alltid i en vinkel på 15° - 90°. När det runda huvudet är vänt neråt kan ev. kondensvatten rinna nerför enheten

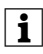

Kapslingsklass IP 55 kan inte garanteras om monteringsvinkeln inte är 15° - 90°.

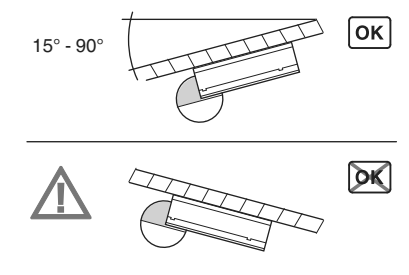

#### Installation av ARGUS på hörn och fasta rör

Du kan sätta fast ARGUS på inner-/ytterhörn eller på fasta rör med hjälp av Mertens monteringsvinkel (art.nr MTN5652..). Du kan dra bussledningen till enheten från baksidan genom monteringsvinkeln.

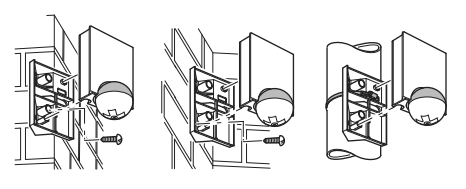

#### Anslutning av KNX

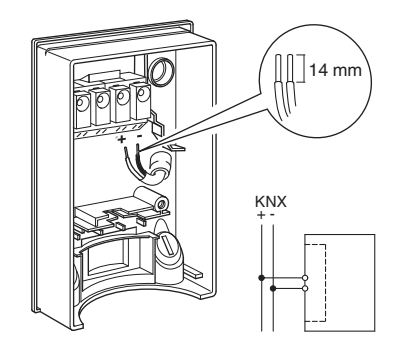

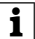

Bussledningen kan utan svårighet dras genom de 
 Bussiedningen isa.

 två klämmorna (+) och (-).

#### Montering av den övre delen av ARGUS

- Placera överdelen på kopplingsdosan i väggen framifrån.
- (2) Fäst överdelen med de medföljande skruvarna. Elanslutningen från anslutningsklämman till kontaktstiften upprättas automatiskt när skruvarna dras åt.
- Placera täckplattan vid markeringarna på sidan och för den uppåt.

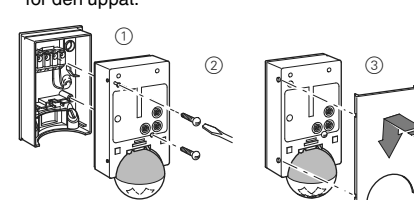

#### Idrifttagning av ARGUS

ARGUS manöverelement skyddas av en täckplatta. Pilens position på regulatorerna visar hur värdena ställts in

 Skjut upp täckplattan tills den når stopp (ca 5 mm) och dra av den.

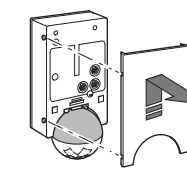

② Rikta en programmeringsmagnet (t.ex. art.nr MTN639190) över programmeringsområdet.

Programmeringslysdioden tänds.

③ Ladda in den fysiska adressen och applikationen i apparaten från ETS.

Programmeringslysdioden slocknar när applikationen har laddats in. Enheten är driftsklar.

#### Funktionstest

Ljussensorn får inte täckas över.

① Ställ in tiden på 1 sekund (vänsteranslag).

Beroende på applikationsprogrammet kan du antingen ställa in tiden i programvaran eller på apparaten.

② Ställ in ljusnivån på dagdrift (evighetssymbol/högeranslag) eller välj inställningen "oberoende av ljusnivå" i ETS.

 Ställ in känsligheten på max. (högeranslag).
 Funktionsindikeringen tänds vare gång rörelse registreras.

#### Inställning av ARGUS

- OBS! Utrustningen kan skadas.
  - Sensorhuvudet får endast vridas tills det tar stopp och inte längre. För att få en vinkel "över" stoppet måste man vrida åt andra hållet.

 Justera sensorhuvudet mot det område som ska övervakas.

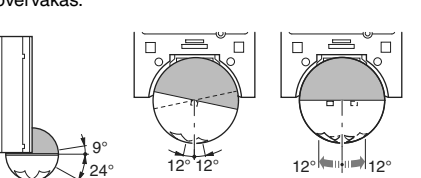

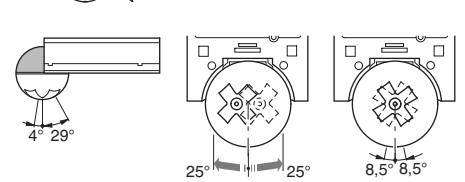

② Gå in i övervakningsområdet för att kontrollera att ARGUS aktiverar lasten och funktionsindikeringarna enligt önskemål.

#### Inställning av detekteringskänslighet

Här kan du ställa in ett steglöst avstånd vid vilket ARGUS registrerar rörelser (max. 16 m).

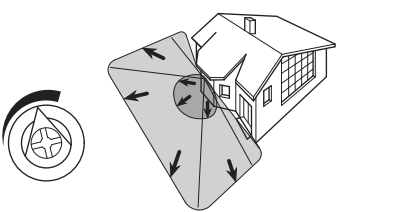

#### Inställning av ljusnivåtröskel

Här kan den omgivningsljusnivå, där ARGUS registrerar rörelser och utlöser en kopplingsfunktion, ställas in steglöst.

- Månsymbol (vänster anslag) ARGUS registrerar endast rörelser under dygnets mörka timmar (ca 3 lux).
- Solsymbol: ARGUS registrerar rörelser vid upp till ca 1000 lux.
- Steglös symbol (höger anslag): ARGUS registrerar rörelser oavsett omgivningsljuset.

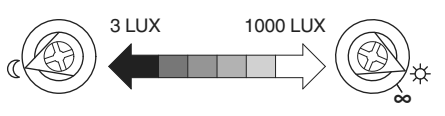

#### Tidsinställning

Denna kan användas för att ställa in aktiveringstiden för de anslutna förbrukarna. Detta är tiden från den sista registrerade rörelsen tills förbrukaren slås av. Beroende på ETS-applikationen ställs aktiveringstiden antingen in i ETS-programmet (valfri tid mellan 3 sekunder och 255 timmar) eller direkt på ARGUS (sex steg från ca 1 sekund till ca 8 minuter).

När förbrukaren väl har tänts ignoreras ljusstyrkans tröskelvärde. Beroende på inställningarna i ETS kan alla registrerade rörelser nollställa aktiveringstiden. Om rörelsedetektorn inte kopplar från förbrukaren kan det bero på att den hela tiden registrerar nya rörelser och förlänger aktiveringstiden.

#### Spärrning av enskilda områden

Använd de fyra medföljande segmenten för att täcka för oönskade områden och störningskällor i övervakningsområdet.

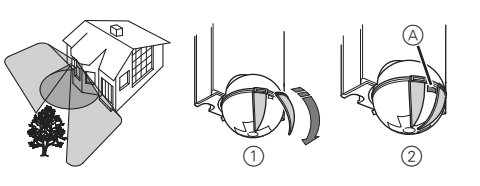

Se till att ljussensorn (A) inte täcks över, det leder till att ljuskänsligheten avtar.

#### Tekniska data

| Märkspänning:         | 24 V DC                                                                                                    |
|-----------------------|----------------------------------------------------------------------------------------------------|
| KNX-anslutning:       | via anslutningsplint                                                                                                    |
| Effektförbrukning:    | ca 7 mA                                                                                                    |
| Detekteringsvinkel:   | 220°                                                                                                    |
| Räckvidd:             | max. 16 m                                                                                                    |
| Antal nivåer:         | 7                                                                                                    |
| Antal zoner:          | 112 med 448 kopplingssegment                                                                                                    |
| Min. monteringshöjd   | : 1,7 m                                                                                                    |
| Rekommenderad         | 2,5 m                                                                                                    |
| monteringshöjd:       |                                                                                                    |
| Känslighet:           | Steglös inställning externt                                                                                                    |
| Ljusnivåtröskel:      | Steglös inställning externt, från ca<br>3 lux till ca 1000 lux                                                                                            |
| Tid:                  | Steglös inställning i mjukvaran<br>från tre sekunder till 255 timmar<br>eller utvändig inställning i sex<br>steg från ca 1 sekund till ca 8 mi-<br>nuter. |
| Programmering:        | Magnetkänslig sensor för tilldel-<br>ning av den fysiska adressen.                                                                                        |
| Indikeringselement:   | 1 röd LED: Programmeringskon-<br>troll, 1 röd LED: Funktionsindike-<br>ring                                                                               |
| Möjliga inställningar |                                                                                                    |
| för sensorhuvudet:    |                                                                                                    |
| Väggmontage:          | 9° upp, 24° ned, 12° vänster/hö-<br>ger, ± 12° axial                                                                                                    |
| Takmontage:           | 4° upp, 29° ned, 25° vänster/hö-<br>ger, ± 8,5° axial                                                                                                    |
| Kapslingsklass:       | IP 55 vid en lutningsvinkel på 15° till 90°                                                                                                    |
| EU-direktiv:          | EMC-direktivet 2004/108/EG                                                                                                    |
| Initiering:           | P.g.a. begränsningar i telegram-<br>hastigheten kan ett telegram inte<br>genereras förrän minst 17 s efter<br>initieringen.                               |

#### Schneider Electric Industries SAS

Vid tekniska frågor ska du kontakta kundservicecentret i ditt land.

www.schneider-electric.com

Den här produkten ska monteras, anslutas och användas i enlighet med rådande standarder och/eller installationsföreskrifter. Eftersom standarder, specifikationer och konstruktioner ändras ibland ska du alltid kontrollera att informationen i denna publikation stämmer.

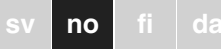

\*

#### KNX ARGUS 220

Driftsinstrukser

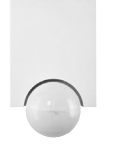

Art.nr. MTN6325..

#### Tilbehør

- Monteringsvinkel (Art.nr. MTN565291)
- Programmeringsmagnet (Art.nr. MTN639190)

#### For din sikkerhet

FARE Livsfare på grunn av elektrisk strøm Alle inngrep på enheten må kun utføres av opp-

lærte og kvalifiserte elektrikere. Følg landspesifikke forskrifter og gjeldende KNX-retningslinjer.

#### ARGUS innledning

ARGUS 220 (heretter kalt ARGUS) er en KNX-bevegelsesdetektor som kan brukes både innedørs og utendørs takket være IP 55 sikkerhetsklassifisering.

Områdeovervåkning på 220° ved større husfasader og områder av huset (max. rekkevidde på 16 m) kombineres med en 360° nærbeskyttelsessone med radius på ca. 4 m. Betjeningselementene for innstilling av lysnivå, tid og følsomhet (rekkevidde) og programmeringsområdet, samt en rød LED for visning av programmeringen, er plassert under dekkplaten for beskyttelse. Den fysiske adressen er programmert til å bruke en programmeringsmagnet (f.eks. art.nr. MTN639190).

ARGUS kan monteres på vegg eller i taket, samt på hjørner eller faste rør med monteringsbraketten (art.-nr. MTN5652 ..) som er tilgjengelig som tilleggsutstyr.

Den integrerte funksjonsindikeringen lyser når bevegelser registreres, noe som forenkler justeringen av apparatet på monteringsstedet. Alternativt kan du slå av funksjonsindikeringen via en parameter-innstilling.

Overvåkingsområdet kan tilpasses de lokale forholdene takket være det horisontalt, vertikalt og aksialt justerbare sensorhodet. Du kan også blokkere uønskede soner eller inferenskilder (f.eks. trær) fra overvåkingsområdet med bruk av de medfølgende avskjermingselementene.

Apparatet er utstvrt med en lyssensor med en lysstyrketerskel som kan stilles inn fra ca. 3 til 1000 lux. Avhengig av applikasjonen er det også mulig å bruke apparatet som et skumringsrelé eller å forbinde lysstyrketerskelen med registreringen av bevegelse. Flere bevegelsesdetektorer kan kombineres i ett system.

Strømmen forsynes via busskabelen. Ingen ytterligere nettilkobling er nødvendig. Da busskabelen er forbundet direkte til tilkoblingsklemmen i veggtilkoblingsboksen, er ikke busstilkoblingsklemme påkrevet.

#### Bruk av ARGUS sammen med alarmanlega

- Bevegelsesdetektorer egner seg ikke som kom-
- Bevegelsesdetektorer kan utløse feilalarmer hvis det er valgt et uheldig monteringssted.

En bevegelsesdetektor slår seg på med en gang den registrerer en varmekilde i bevegelse. Det kan være mennesker, men også dyr, trær, biler eller temperatursvingninger i vinduer. Velg monteringsstedet slik at det ikke er mulig å registrere varmekilder som ut-

- løser utilsiktede alarmer Uønskede varmekilder kan være:
- Trær og busker etc. i bevegelse, med en temperatur som skiller seg fra omgivelsestemperaturen.
- · Vinduer hvor det oppstår hurtige temperatursvingninger pga. vekslevirkningen mellom sol og skyer.
- · Større varmekilder (f.eks. bilder) som registreres gjennom vinduer
  - · Insekter som beveger seg over linsen.
  - Smådvr.
  - · Rom med mye lys hvor det forekommer hurtige temperatursvingninger pga. gjenstander med reflekterende virkning (f.eks. gulv).

#### Forbindelser, display og betjeningselementer

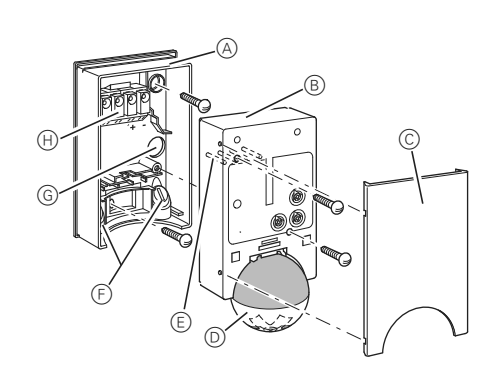

- (A) Veaatilkoblinasboks
- (B) Overdel
- © Dekkplate
- (D) Sensorhode
- (E) Kontaktstifter
- (F) Kabeldragning for busskabel fra undersiden
- (G) Kabeldragning for busskabel fra baksiden
- (H) Tilkoblingsklemme for tilkobling av busskabel og lokalisering av kontaktstifter

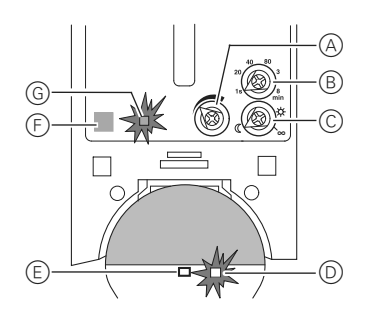

- (A) Følsomhetsregulator
- (B) Tidsregulator
- © Lysnivåregulator
- D Funksjonsindikering, tennes hver gang det registreres en bevegelse
- (E) Lyssensor
- F Programmeringsområde for magnet
- G Programmerings-LED

#### Velge innbyggingssted

- Forklaring til symbolene
- Korrekt OK
  - Ikke optimalt

Ж)

Ж

Ikke korrekt

Ved valg av et passende monteringssted bør du ta en rekke faktorer med i beregningen, slik at bevegelsesdetektoren virker optimalt.

Følgende diagram viser ARGUS' rekkevidder. De er basert på gjennomsnittlige temperaturforhold ved en monteringshøyde på 2,5 meter. Rekkevidden til en bevegelsesdetektor kan variere vesentlig ved variable temperaturer.

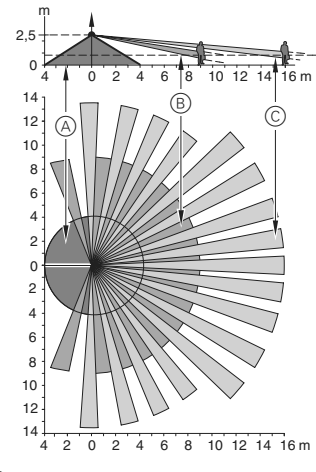

- (A) Indre sikkerhetssone med en overvåkingsvinkel på360° og en radius på ca. 4 m.
- B Sentral sikkerhetssone med en overvåkingsvinkel på 220° og et overvåkingsområde på ca. 9 m x 18 m.
- © Ytre sikkerhetssone med en overvåkingsvinkel på 220° og et overvåkingsområde på ca. 16 m x 28 m.

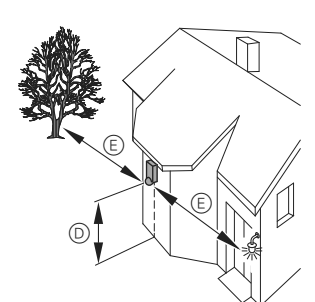

- D Velg en monteringshøyde mellom 2 m og 3 m. For optimal overvåkning anbefaler vi en høyde på 2.5 meter, og på en solig, jevn flate. (Minste monteringshøyde: 1,7 m)
- (E) Oppretthold en avstand på minst 5 meter fra kilder til optisk inferens. Bruk medfølgende avskjermingselementer om nødvendig.

Prinsipielt bør du ikke montere lyset under ARGUS. Varmen som lyset gir fra seg, kan innvirke på bevegelsesdetektorens funksjon og føre til en permanent lyskrets under visse forhold.

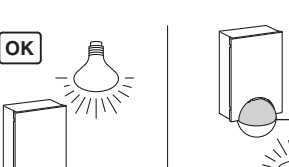

# ØK (F

(F) En minimumsavstand på 5 meter bør opprettholdes mellom lyset og bevegelsesdetektoren. Hvis ikke denne avstanden kan oppnås kan du bruke elementene som medfølger, for å avskjerme lyskilden fra overvåkingsområdet.

Installer om mulig bevegelsesdetektoren sideveis i forhold til bevegelsens retning.

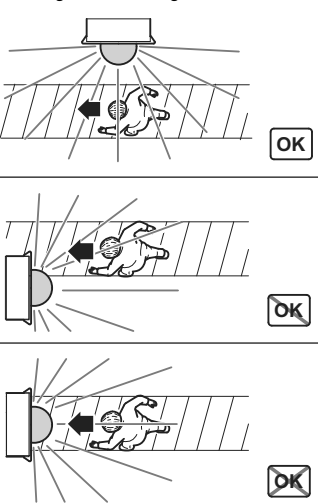

#### ADVARSEL Apparatet kan skades.

Hvis installasjonen ikke er utført korrekt, kan vann trenge inn i bevegelsesdetektoren og skade den Montér den alltid med det krumme hodet pekende nedover

For å unngå at miljøpåvirkninger fører til at tilkoblingseffekten slås på, bør ARGUS installeres beskyttet mot regn og direkte sol. En regndråpe som renner over linsen kan f.eks. aktivere bevegelsesdetektoren.

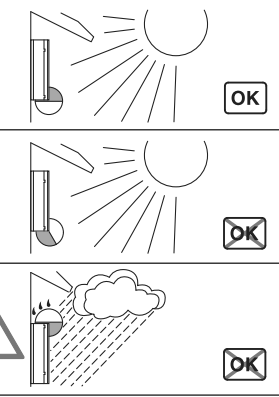

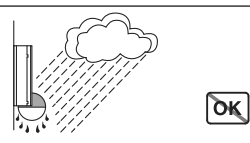

Hvis du vil koble til flere bevegelsesdetektorer, må du installere dem slik at registreringsområdene til de enkelte bevegelsesdetektorene overlapper hvereandre.

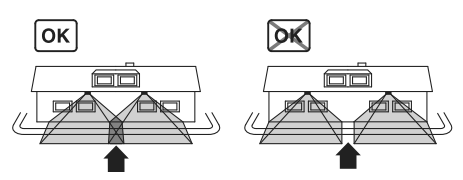

#### ARGUS-installasjon

① Skru ut begge skruer og fjern veggtilkoblingsboksen fra apparatet.

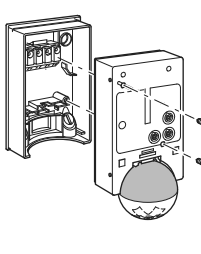

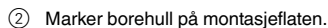

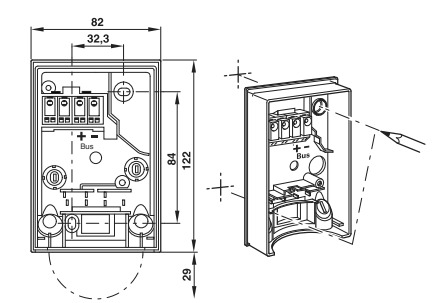

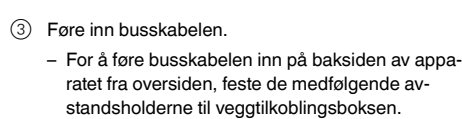

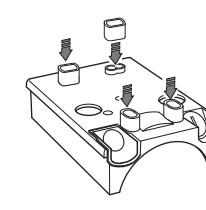

- busskabelen
- Føre inn busskabelen fra undersiden: kutt medkelsen. Sett gummiinnsatsen inn på veggtilkoblingsboksen. Skyv busskabelen gjennom.

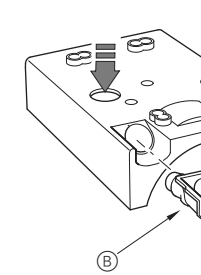

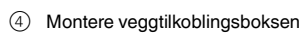

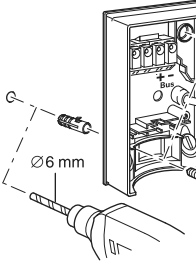

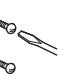

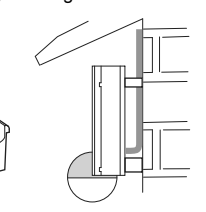

- Føre inn busskabelen fra baksiden: Skyv medfølgende gummibøssing A inn over den avisolerte

følgende gummiinnsats B i henhold til kabeltyk-

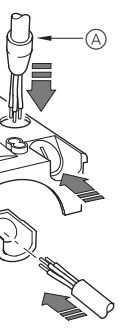

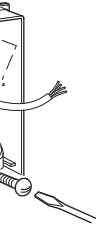

#### Installere ARGUS på taket

For å installere ARGUS på taket må du rotere sensorhodet. Forandre rotasjonsretningen når du har nådd endesperrene

- (1) Vri sensorhodet oppover så langt det går.
- (2) Vri sensorhodet med klokken så langt det går.
- ③ Rett inn sensorhodet.

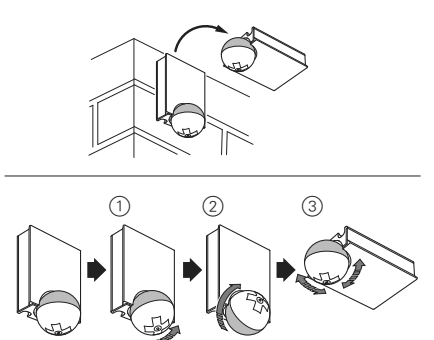

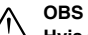

#### Hvis det ikke er installert korrekt, kan apparatet skades ved kondensering

I tilfelle skrånende tak, installer apparatet slik at det krumme hodet peker nedover og alltid i en 15° - 90° vinkel. Når det krumme hodet peker ned, kan det renne kondensvann nedover apparatet.

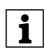

Beskyttelsesklasse IP 55 kan ikke garanterer hvis monteringsvinkelen ikke er 15° - 90°.

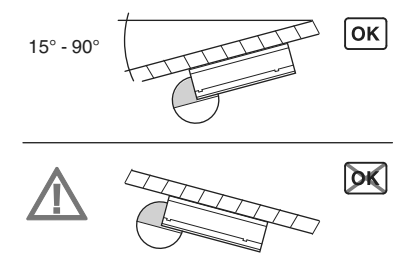

#### Installere ARGUS på albuer og fast monterte rør

Du kan montere ARGUS til inner- / ytteralbuer eller fast monterte rør ved å bruke Merten monteringsvinkel (art.nr. MTN5652..). Du kan fremføre busskabelen til apparatet fra baksiden via monteringsvinkelen.

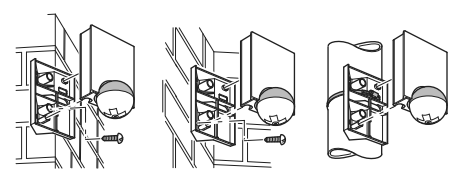

#### Tilkopling av KNX

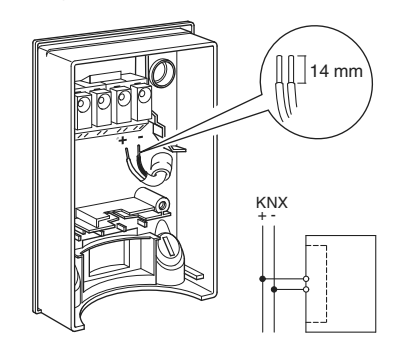

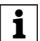

Du kan legge busskabelen gjennom de to pol-Lu kan legge busskabelen gjornes. klemmene (+) og (-) uten å støte på problemer.

#### Installasjon av ARGUS-overdelen

- ① Plasser overdelen forfra på veggtilkoblingsboksen.
- ② Fest overdelen med de medfølgende skruene.

Den elektriske forbindelsen mellom klemmeboksen og kontaktstiftene opprettes automatisk når skruene trekkes

- til.
- Plasser dekkplaten over markeringene på siden og skyv den oppover.

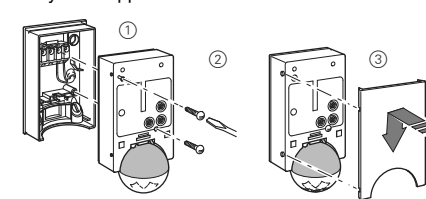

#### Sette ARGUS i drift

ARGUS betjeningselementer er beskyttet under en dekkplate. Pilposisjonen på regulatorene viser deg de innstilte verdiene.

 Skyv opp dekkplaten helt til du merker at den treffer anslaget (ca. 5 mm), og trekk den av.

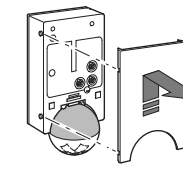

② Før en programmeringsmagnet (f.eks. art.-nr. MTN639190) over programmeringsområdet.

#### Programmerings-LED-en lyser.

③ Last inn den fysiske adressen og applikasjonen på enheten via ETS.

Programmerings-LED'en slukker når applikasjonen har blitt lastet inn. Enheten er klar til bruk.

#### Gjennomføre funksjonstest

Lyssensoren må ikke tildekkes.

 Still inn tidsregulatoren på 1 sekund (venstreanslag).

Avhengig av applikasjonsprogrammet, kan du enten stille inn tiden i programvaren eller enheten.

- (2) Innstill lysnivåregulatoren på dagdrift (endelighetssymbol/høyreanslag) eller velg innstillingen "lysnivåuavhengig" i ETS.
- ③ Still inn følsomhetsregulatoren på maks. (høyreanslag).

Funksjonsindikeringen tennes hver gang det registreres en bevegelse.

#### Innstilling av ARGUS

- ADVARSEL Apparatet kan skades.
- Sensorhodet bør kun roteres til det når anslaget
- og ikke lenger. For å oppnå en vinkel "over" anslaget, endre rotasjonsretningen.

① Still inn sensorhodet mot området som skal overvå-

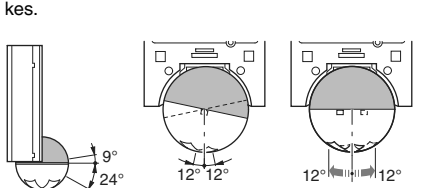

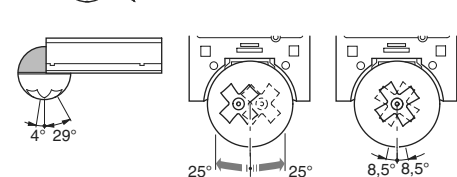

② Gå fra ytterkanten og inn i overvåkningsområdet for å kontrollere om ARGUS kobler forbrukerne og funksjonsindikeringen som ønsket.

#### Stille inn registreringsfølsomheten

Her kan du trinnløst stille inn avstanden som ARGUS skal registrere bevegelser i (hvilken som helst avstand opptil maks. 16 m).

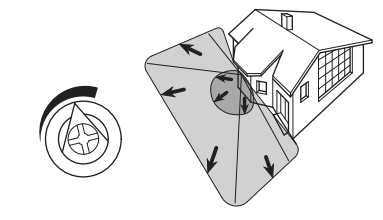

#### Innstilling av lysstyrketerskel

Her kan du trinnløst stille inn omgivelseslysnivået hvor ARGUS oppdager bevegelser og utløser et koblingsforløp.

- Månesymbol (venstreanslag) ARGUS vil kun oppdage bevegelser når det er mørkt (ca. 3 lux).
- Solsymbol: ARGUS oppdager bevegelser opp til ca. 1000 lux.
- Uendelighetssymbol (høyreanslag): ARGUS oppdager bevegelser uavhengig av omgivelseslyset.

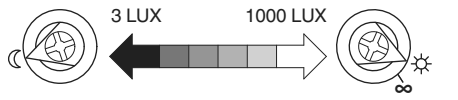

#### Stille inn tiden

Gjør det mulig å stille inn ettergangstidet til de tilkoblede forbrukerne. Dette er tidsperioden fra den siste bevegelsen ble registrert til forbrukeren kobles fra. Avhengig av ETS-applikasjonen stilles ettergangstiden inn enten i ETS-programmet (kan varieres ubegrenset mellom 3 sekunder og 255 timer) eller direkte på ARGUS (seks trinn fra ca. 1 sekund til ca. 8 minutter).

Så snart forbrukeren er blitt innkoblet ignoreres lysstyrketerskelen. Avhengig av innstillingene i ETS kan hver registrerte bevegelse starte ettergangstiden på nytt. Hvis bevegelsesdetektoren ikke lenger kobles ut, er det antagelig fordi den stadig registrerer nye bevegelser og derfor alltid forlenger ettergangstiden.

#### Avsperring av individuelle områder

Ved å bruke de fire medfølgende segmentene, kan du

sperre av uønskede soner og støykilder fra overvåkingsområdet.

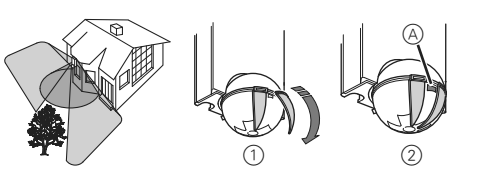

Sikre at lyssensoren (À) ikke er dekket til, da lysfølsomheten ellers vil være redusert.

#### Tekniske data

| Merkespenning:<br>KNX-tilkobling:<br>Inngangseffekt:<br>Overvåkingsvinkel:<br>Rekkevidde:<br>Antall plan:<br>Antall soner: | DC 24 V<br>via tilkoblingsklemme<br>Ca. 7 mA<br>220°<br>Maks. 16 m<br>7<br>112 med 448 koblingssegmenter                                                                    |
|----------------------------------------------------------------------------------------------------|----------------------------------------------------------------------------------------------------|
| Minste monterings-<br>høyde:                                                                                               | 1,7 m                                                                                                    |
| Anbefalt monterings-                                                                                                    |                                                                                                    |
| høyde:                                                                                                    | 2,5 m                                                                                                    |
| Følsomhet:                                                                                                    | trinnløs justerbar eksternt                                                                                                    |
| Lysstyrketerskel:                                                                                                    | trinnløs justerbar eksternt, fra ca.<br>3 lux til ca. 1000 lux                                                                                                    |
| Tid:                                                                                                    | trinnløs justerbar i programvaren<br>fra 3 sekunder til 255 timer, eller<br>justerbar eksternt i 6 trinn fra ca.<br>1 sekund til ca. 8 minutter.                            |
| Programmering:                                                                                                    | Magnetsensitiv sensor for tilord-<br>ning av fysisk adresse.                                                                                                    |
| Visningselementer:                                                                                                    | 1 rød LED: Programmeringstest,<br>1 rød LED: Funksjonsindikering                                                                                                    |
| Mulige innstillinger<br>for sensorhodet:                                                                                   |                                                                                                    |
| Veggmontering:                                                                                                    | $9^\circ$ opp, $24^\circ$ ned, $12^\circ$ venstre/høy-re, $\pm$ $12^\circ$ aksial                                                                                           |
| Takmontering:                                                                                                    | $4^\circ$ opp, 29° ned, 25° venstre/høy-re, ± 8,5° aksial                                                                                                    |
| Beskyttelsesklasse:                                                                                                    | IP 55 med en helningsvinkel på<br>15° - 90°                                                                                                    |
| EU-retningslinjer:<br>Installasjon:                                                                                        | EMC-retningslinje 2004/108/EC<br>På grunn av den begrensede te-<br>legramhastigheten, kan et tele-<br>gram ikke genereres før tidligst 17<br>sekunder etter initialisering. |

#### Schneider Electric Industries SAS

Ta kontakt med kundesenteret i ditt land hvis du har tekniske spørmål.

www.schneider-electric.com

Dette produktet må installeres, kobles til og brukes i samsvar med gjeldende standarder og/eller installasjonsforskrifter. Ettersom standarder, spesifikasjoner og utforming kan bli endret, bør du alltid be om bekreftelse av informasjon i denne publikasjonen.

\*

### KNX ARGUS 220

Käyttöohjeet

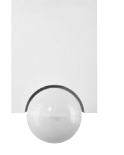

Tuotenro MTN6325.

#### Lisävarusteet

- Asennuskannake (Tuotenro MTN565291)
- Ohjelmointimagneetti (Tuotenro MTN639190)

#### Käyttäjän turvallisuus

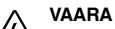

/ Sähkövirta aiheuttaa kuolemanvaaran. Laitetta saa käsitellä vain ammattitaitoinen sähköasentaja. Noudata maakohtaisia määräyksiä sekä voimassaolevia KNX-ohjeita.

#### ARGUS-järjestelmän esittely

ARGUS 220 (jäljempänä ARGUS) on KNX-liikeilmaisin, iota voidaan käyttää sekä sisä- että ulkotiloissa IP 55 suojausluokituksen ansiosta.

Liikeilmaisin vhdistää suurten taloien etupihoien ia muiden alueiden 220° pintavalvonnan (enimmäiskantama 16 m) ja lyhytkantoisen 360° turvavyöhykkeen, jonka kantama on noin 4 m. Ilmaisimen kirkkaudensäädön ajan ja herkkyyden (kantaman) määrittävät käyttölaitteet, ohielmointialue sekä ohielmoinnin punainen LEDvalo sijaitsevat suojalevyn alla turvassa. Fyysinen osoite ohjelmoidaan ohjelmointimagneetilla (esim. tuotenro MTN639190)

ARGUS voidaan asentaa seinälle tai kattoon sekä myös nurkkiin tai kiinteisiin putkiin lisävarusteena saatavan asennuskannakkeen (tuotenro MTN5652 ..) avulla.

Integroidun toimintonäytön valo syttyy, kun ilmaisin tunnistaa liikettä; tämä helpottaa laitteen kohdistamisen asennuspaikassa. Toimintonäyttö voidaan myös vaihtoehtoisesti kytkeä pois päältä parametriasetuksella.

Tunnistusalue voidaan mukauttaa paikallisiin olosuhteisiin vaaka- ja pystysuunnassa sekä aksiaalisesti säädettävän tunnistinpään ansiosta. Voit myös peittää sellaiset tunnistusalueet, joita et halua tarkkailla tai häiriölähteet (esim. puut) mukana toimitetuilla peittosegmenteillä.

Laitteessa on valotunnistin, ionka raia-arvoasetukseksi voidaan asettaa 3-1000 luksia. Laitetta voi sovellustarkoituksesta riippuen käyttää myös valoherkkänä kytkimenä tai laitteen kirkkauden raia-arvoasetus voidaan yhdistää liikkeen tunnistukseen. Useita liikeilmaisimia toisiinsa yhdistämällä voidaan luoda ilmaisinjärjestelmä.

Virransyöttö tapahtuu väylälinjan kautta. Muuta virtalähdettä ei tarvita. Väylälinja on kytketty suoraan seinäliitäntäkotelon riviliittimeen, joten väylälinjaliitintä ei tarvita.

#### ARGUS-järjestelmän käyttö hälytysjärjestelmien kanssa

- Liikeilmaisimet eivät sovellu käytettäviksi hälytys-| i | järjestelmän komponentteina.
- Liikeilmaisimet voivat käynnistää väärän hälytyki sen jos asennuspaikka on huonosti valittu.

Liiketunnistimet aktivoituvat heti, kun ne havaitsevat liikkuvan lämmön lähteen. Tunnistimen voi aktivoida ihminen, mutta ne voivat myös aktivoitua eläinten, puiden, autojen tai ikkunoiden lämpötilaerojen johdosta. Asennuspaikka tulee valita väärien hälytysten ehkäisemiseksi siten, että ei-toivottuja lämpölähteitä ei tunnisteta.

- Ei-toivottuja lämpölähteitä voivat olla mm: esim. liikkuvat puut tai pensaikko, joiden lämpötila
- poikkeaa ympäristön lämpötilasta. ikkunat, joiden lämpötila muuttuu nopeasti johtuen vaihtelevasta auringonvalosta ja pilvisyydestä.
- suuret lämmönlähteet (esim. autot), jotka tunnistetaan ikkunoiden läpi
- linssin päällä kulkevat hyönteiset.
- pieneläimet.
- auringon valaisemat huoneet, joissa on heijastavia esineitä (esim. lattia), jotka voivat aiheuttaa lämpötilan nopean muutoksen.

#### Liitännät, näytöt ja käyttölaitteet

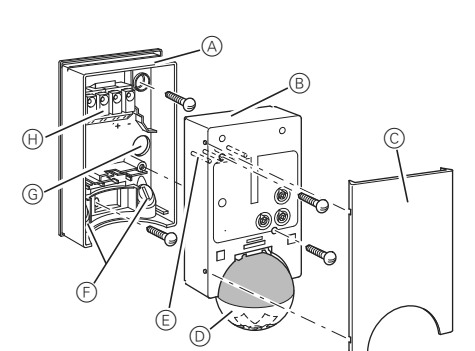

- (A) Seinäliitäntäkotelo
- (B) Yläosa
- C Kansilevy
- D Tunnistinpää
- (E) Koskettimet
- (F) Väylälinjan johdotus alhaalta
- G Väylälinjan johdotus takaa
- (H) Väylälinjan ja koskettimien riviliitin

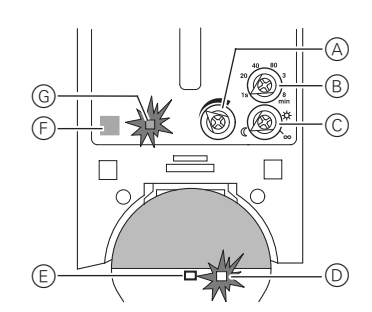

- A Herkkyyden säädin
- (B) Aikakytkin
- © Kirkkaudensäädin
- D Toimintonäyttö, valo syttyy aina kun järjestelmä tunnistaa liikkeitä
- (E) Kirkkaustunnistin
- (F) Magneetin ohjelmointialue
- G Ohjelmoinnin LED-valo

#### Asennuspaikan valinta

- Symbolien selitykset
- Oikein OK

<u>Ж</u>

Ж

Ei optimaalinen

Väärin

Sopivaa asennuspaikkaa valittaessa tulee ottaa huomioon monia tekijöitä, jotta liikeilmaisin toimisi mahdollisimman hvvin.

ARGUS-tunnistimen tunnistusalueet esitetään seuraavassa kaaviossa. Tunnistusalueet perustuvat keskimääräisiin lämpöolosuhteisiin ja 2,5 metrin asennuskorkeuteen. Liikeilmaisimen tunnistusalue voi vaihdella huomattavasti eri lämpötiloissa.

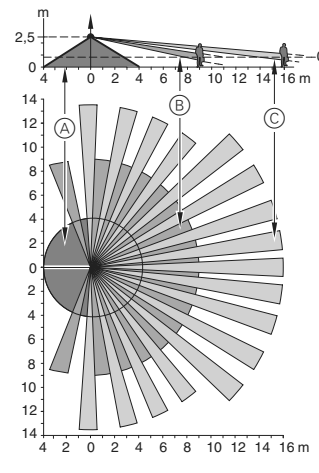

- (A) Sisäinen turvavvöhvke, tunnistuskulma 360°, toimintasäde noin 4 m.
- (B) Keskimmäinen turvavyöhyke, tunnistuskulma 220°, tunnistusalue noin 9 m x 18 m.
- C Ulommainen turvavvöhvke, tunnistuskulma 220°. tunnistusalue noin 16 m x 28 m

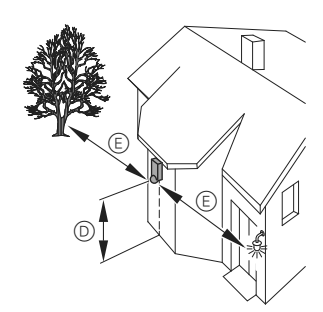

- D Valitse asennuskorkeudeksi 2-3 m. Parhaat mahdolliset tulokset saavutetaan asentamalla tunnistin 2,5 metrin korkeudelle kiinteälle ja tasaiselle pinnalle. (Minimiasennuskorkeus: 1,7 m)
- (E) Säilytä vähintään 5 m etäisyys optisiin häiriölähteisiin. Käytä tarvittaessa mukana toimitettuja peittosegmentteiä.

Valolähdettä ei periaatteessa tulisi siioittaa ARGUS-ilmaisimen alapuolelle. Valolähteestä säteilevä lämpö voi vaikuttaa liikeilmaisimen toimintaan ja aiheuttaa tietyissä tapauksissa jatkuvan valovirtaverkon.

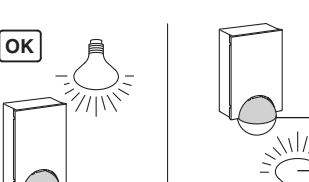

## (OK) . (F)

(F) Valolähteen ja liikeilmaisimen välisen etäisvyden tulee olla vähintään 5 metriä. Jos etäisyyden on oltava lyhyempi, voit käyttää mukana toimitettuja segmenttejä valolähteen "peittämiseksi" tunnistusalueelta. Mikäli mahdollista, asenna liikeilmaisin sivuttain liike-

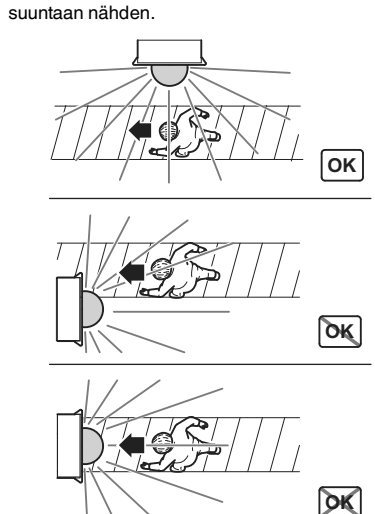

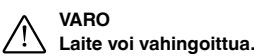

Jos asennusta ei suoriteta oikein, vettä voi päästä ARGUS-laitteistoon ja vaurioittaa sitä. Asenna ARGUS aina siten, että pallonmuotoinen pää osoittaa alaspäin

ARGUS tulee asentaa suojaan sateelta ja suoralta auringonvalolta, jotta luonnonvoimat eivät pääse käynnistämään kytkettyä tehoa. Esimerkiksi linssiä alaspäin valuvien sadepisaroiden liike saattaa aiheuttaa liiketunnistimen kytkeytymisen.

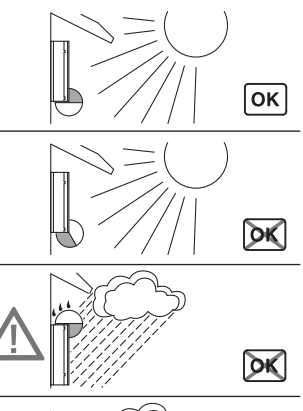

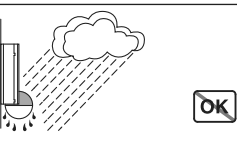

Jos haluat kytkeä useampia liiketunnistimia, asenna ne siten, että yksittäisten tunnistimien tunnistusalueet leikkaavat toisiaan.

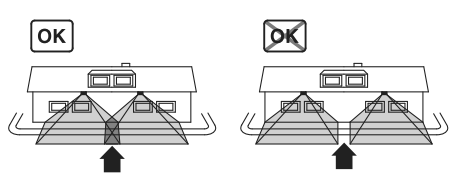

### ARGUS-järjestelmän asennus

(1) Irrota molemmat ruuvit ja seinäliitäntäkotelo laitteesta

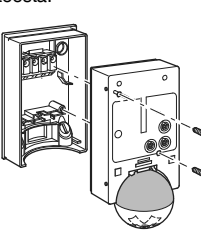

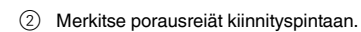

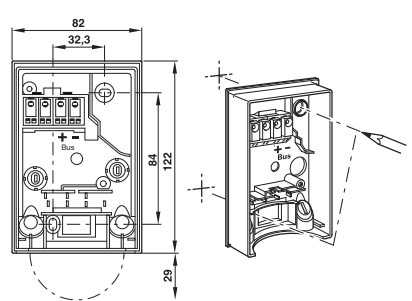

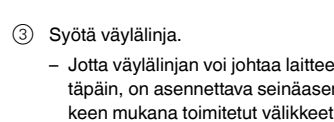

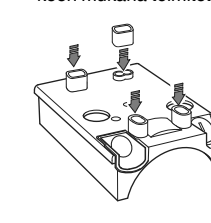

- Väylälinjan johtaminen alakautta: leikkaa mukakaan. Aseta kumiosa seinäliitäntäkoteloon. Työnnä väylälinja koteloon.

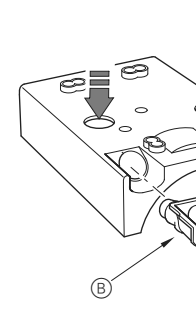

(4) Kiinnitä seinäliitäntäkotelo.

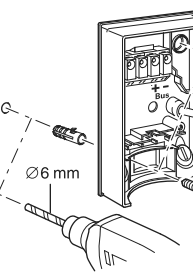

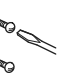

Jotta väylälinjan voi johtaa laitteen taakse ylhäältäpäin on asennettava seinäasennuskannak-

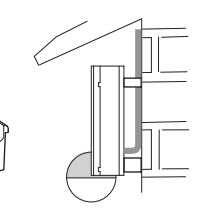

- Väylälinjan johtaminen takakautta: työnnä toimitettu kumisuojus A kuoritun liitäntäkaapelin pääl-

natoimitettu kumiosa B kaapelin paksuuden mu-

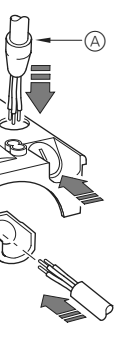

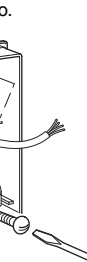

#### ARGUS-järjestelmän asentaminen kattoon

Tunnistinpäätä on käännettävä, jotta ARGUS-järjestelmä voidaan asentaa kattoon. Vaihda kääntösuuntaa, kun olet saavuttanut rajoittimet.

- (1) Käännä tunnistinpäätä ylöspäin niin pitkälle kuin se menee
- 2 Käännä tunnistinpäätä myötäpäivään niin pitkälle kuin se menee.
- Kohdista tunnistinpää.

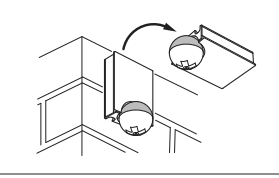

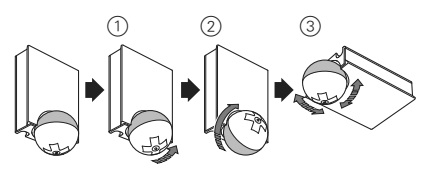

#### VARO

/! Jos asennusta ei ole suoritettu oikein, kondenssivesi voi vaurioittaa laitetta

Jos katto on kalteva, asenna laite siten, että pallonmuotoinen pää osoittaa alaspäin ja aina 15 -90° kulmaan. Kun pallonmuotoinen pää osoittaa alaspäin, kondenssivettä voi valua laitteesta.

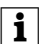

Kotelointiluokkaa IP 55 ei voida taata, jos asennuskannakkeen kulma ei ole 15° - 90°

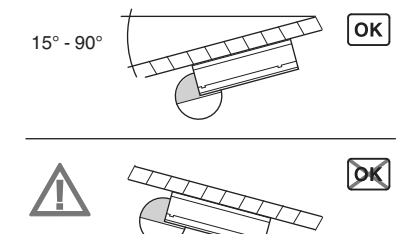

#### ARGUS-järjestelmän asentaminen kulmiin ja kiinteisiin putkiin

Voit asentaa ARGUS-järjestelmän sisä-/ulkokulmiin tai kiinteisiin putkiin käyttämällä Merten asennuskannaketta (tuotenro MTN5652..). Voit ohjata väylälinjan laitteeseen takaapäin asennuskannakkeen kautta.

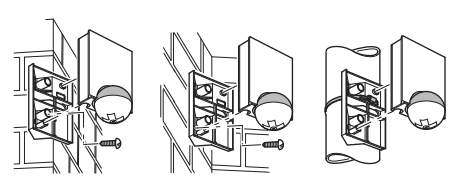

KNX:n liittäminen

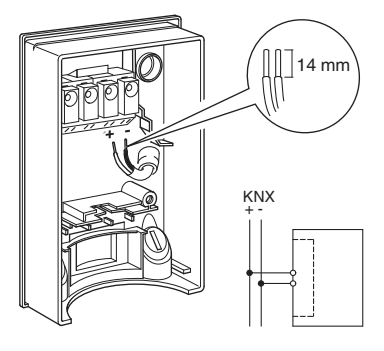

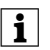

Voit johdottaa väylälinjan kahden liittimen (+) ja (-) kautta ongelmitta.

#### ARGUS-laitteen yläosan asennus

- (1) Aseta yläosa seinäliitäntäkoteloon etupuolelta. (2) Kiristä yläosa kahdella toimitetulla ruuvilla.

Sähköliitäntä liitäntäkotelosta koskettimiin syntyy automaattisesti, kun ruuvit kiristetään.

(3) Aseta kansilevy paikoilleen sivulla oleviin merkintöihin ja vie sitä ylöspäin.

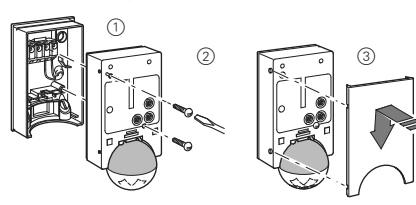

#### ARGUS-järjestelmän käyttöönotto

ARGUS-tunnistimen käyttölaitteet ovat suojassa kansilevyn alla. Ohjainten nuolen asento näyttää asetetut arvot

1 Työnnä kansilevyä niin kauan, kun tunnet sen osuvan vasteeseen (n. 5 mm) ja vedä se pois.

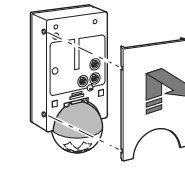

2 Liikuta ohjelmointimagneettia (esim. tuotenro MTN639190) ohjelmointialueen yllä.

Ohjelmoinnin LED-valo syttyy.

③ Lataa fyysinen osoite ja sovellus ETS:stä. Ohjelmointivalo sammuu, kun sovelluksen lataus on valmis. Tämän jälkeen laite on toimintavalmis.

#### Toimintatestin suorittaminen

Kirkkaustunnistinta ei saa peittää.

- ① Aseta aikakytkin arvoon 1 s (vasen vaste).
- Aika voidaan asettaa sovelluksesta riippuen joko ohjelmistossa tai laitteessa.
- (2) Aseta kirkkaudensäädin päiväkäyttöä varten (ääretön-symboli/oikea vaste) tai valitse ETS:stä asetus "kirkkaudesta riippumatta".
- ③ Aseta herkkyyden säädin enimmäisarvoon (oikea vaste)

Toimintonäytön valo syttyy aina, kun järjestelmä tunnistaa liikkeitä.

#### ARGUS-järjestelmän asettaminen

Tunnistinpäätä on käännettävä vain sen verran.

että se saavuttaa vasteen. Voit saavuttaa vastetta

"suuremman" kulman vaihtamalla kääntösuun-

(1) Kohdista tunnistinpää valvottavalle alueelle.

2 Astu tunnistusalueelle tarkastaaksesi, kytkeekö AR-GUS tehon ja toimintonäytön oikein.

Tässä voit määrittää portaattomasti etäisyyden, johon saakka ARGUS tunnistaa liikkeitä (enintään 16 m).

Tässä voidaan portaattomasti asettaa se ympäristön kirkkaustaso, jossa ARGUS tunnistaa liikkeet ja suorittaa

- Kuusymboli (vasen vaste) ARGUS tunnistaa liikkeen

- Aurinkosymboli: ARGUS tunnistaa liikkeen noin 1 000

- Ääretön-symboli (oikea vaste): ARGUS tunnistaa liikkeet riippumatta ympäristön kirkkaustasosta.

Mahdollistaa kytkettyjen sähkölaitteiden jälkikäyntiajan. Aikaväli viimeisestä liikkeen tunnistamisesta sähkölait-

teen poiskytkemiseen. Riippuen ETS-sovelluksesta, jäl-

kikäyntiaika on joko asetettu ETS-ohjelmassa (muuttuja

välillä 3 sekuntia ja 255 tuntia) tai suoraan ARGUS-jär-

jestelmään (kuusi vaihetta välillä 1 sekunti - 8 minuuttia). Kun sähkölaite on kytketty päälle, kirkkauden

ten jatkaa jälkikäyntiaikaa.

raja-arvoja ei oteta huomioon. Riippuen ETS-asetuksista, jokainen rekisteröity liike voi palauttaa jälkikäyntiajan. Jos liikeilmaisin ei enää kytkeydy pois päältä, syy tähän on todennäköisesti se, että järjestelmä tunnistaa uutta liikettä jatkuvasti ja tä-

1000 LUX

VARO

taa.

Herkkyyden asetus

Kirkkauden raja-arvon asetus

vain silloin, kun on pimeää (n. 3 lux).

3 LUX

kvtkennän

lux asti.

Ajan asetus

i

VARO Laite saattaa vaurioitua.

Käyttämällä neljää toimitettua segmenttiä, voit estää tarpeettomat alueet ja häirintälähteet tunnistusalueelta.

Yksittäisten alueiden estäminen

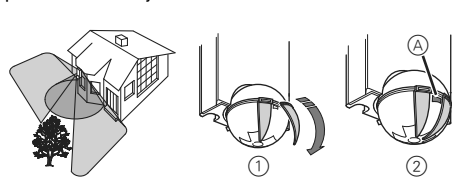

Varmista, että kirkkaustunnistin (A) ei ole peitetty, i sillä muussa tapauksessa valoherkkyys vähenee.

#### Tekniset tiedot

| Nimellisjännite:                          | DC 24 V                                                                                                    |
|-------------------------------------------|----------------------------------------------------------------------------------------------------|
| KNX-liitäntä:                             | riviliittimen kautta                                                                                                    |
| Virrankulutus:                            | noin 7 mA                                                                                                    |
| Tunnistuskulma:                           | 220°                                                                                                    |
| Kantama:                                  | enint. 16 m                                                                                                    |
| Tasojen määrä:                            | 7                                                                                                    |
| Vyöhykkeiden määrä:                       | 112 joissa 448 kytkentäseg-<br>menttiä                                                                                                    |
| Minimiasennuskorkeus:                     | 1,7 m                                                                                                    |
| Suositeltu asennus                        |                                                                                                    |
| korkeus:                                  | 2,5 m                                                                                                    |
| Herkkyys:                                 | portaattomasti säädettävissä<br>ulkoisesti                                                                                                    |
| Kirkkauden raja-arvon:                    | ulkoinen portaaton säätö, noin<br>3–1000 lux                                                                                                    |
| Aika:                                     | portaattomasti säädettävissä<br>ohjelmistossa 3 sekunnista<br>255 tuntiin, tai ulkoisesti sää-<br>dettävissä 6 vaiheessa välillä<br>1 sekunti – 8 minuuttia. |
| Ohjelmointi:                              | magneettinen tunnistin fyysi-<br>sen osoitteen määrittämiseksi.                                                                                              |
| Näyttölaitteet:                           | 1 punainen LED: Ohjelmoin-<br>nin tarkastus, 1 punainen LED:<br>Toimintonäyttö                                                                               |
| Tunnistinpään mahdolli-<br>set asetukset: | -                                                                                                    |
| Seinäasennus:                             | 9° ylös, 24° alas, 12° vasen/oi-<br>kea, ± 12° aksiaalinen                                                                                                   |
| Kattoasennus:                             | 4° ylös, 29° alas, 25° vasen/oi-<br>kea, ± 8.5° aksiaalinen                                                                                                  |
| Kotelointiluokka:                         | IP 55 kallistuskulmassa välillä<br>15° - 90°                                                                                                    |
| EU-direktiivit:                           | EMC-direktiivi 2004/108/EY                                                                                                    |
| Alustus:                                  | Viestinopeus on rajallinen,<br>jonka vuoksi dataviestin luomi-<br>nen onnistuu aikaisintaan 17<br>sekuntia alustuksen jälkeen.                               |

#### Schneider Electric Industries SAS

Voit esittää teknisiä kysymyksiä maasi asiakaspalveluun.

www.schneider-electric.com

Tuote on asennettava, kytkettävä ja sitä on käytettävä vallitsevien standardien ja/tai asennussäännösten mukaisesti. Vahvista aina tämän julkaisun tiedot koska standardit, tekniset tiedot ja muotoilut muuttuvat ajoittain.

\*

#### KNX ARGUS 220

Betjeningsveiledning

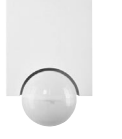

Art.nr. MTN6325..

#### Tilbehør

- Monteringsbøjle (Art.nr. MTN565291)
- Programmeringsmagnet (Art.nr. MTN639190)

#### Af hensyn til din sikkerhed

- FARE Risiko for livsfarlig kvæstelse på grund af elektrisk strøm
  - Alt arbejde på apparatet må kun udføres af uddannede og kompetente elektrikere. Overhold de nationale forskrifter og de gældende KNX-retningslinjer.

#### Introduktion til ARGUS

ARGUS 220 (efterfølgende kaldet ARGUS) er en KNXbevægelsesdetektor, som kan anvendes både indendørs og udendørs på grund af dens IP 55-beskyttelsesklassificering.

Overfladeovervågning på 220° for store huses forsider og områder af huset (maks. rækkevidde på 16 m) kombineres med en 360° zone med kort rækkevidde med en radius på ca. 4 m. Betjeningselementerne til indstilling af lysstyrken, tiden og sensitiviteten (rækkevidde) og programmeringsområdet og en rød lysdiode til visning af programmeringen er placeret under beskyttelsespladen af hensyn til beskyttelse. Den fysiske adresse programmeres med en programmeringsmagnet (f.eks. art.nr. MTN639190).

ARGUS kan monteres på væggen eller loftet og med monteringsbøjlen (art.nr. MTN5652 ..), som kan fås som tilbehør, også på hjørner eller faste rør.

Det integrerede funktionsdisplay lyser, når der registreres en bevægelse, og gør dermed justeringen af apparatet på installationsstedet enklere. Som option kan du også slukke funktionsdisplayet med en parameterindstilling.

Registreringsområdet kan tilpasses til de lokale forhold ved hjælp af følerhovedet, der kan justeres horisontalt, vertikalt og aksialt. Du kan også blokere uønskede zoner eller kilder til interference (f.eks. træer) fra registreringsområdet ved hjælp af de vedlagte afskærmningssegmenter

Apparatet er udstyret med en lysføler, hvis lysstyrketærskel kan indstilles fra ca. 3 til 1000 lux. Afhængigt af programmet er det også muligt at anvende apparatet som lyssensitiv kontakt eller til at forbinde lysstyrketærsklen med registreringen af bevægelse. Flere bevægelsesdetektorer kan kombineres i et system.

Spændingsforsynes via busforbindelsen. Der kræves ingen ekstra nettilslutning. Da busforbindelsen er forbundet direkte til terminalblokken i vægtilslutningsboksen, er der ikke brug for en bustilslutningsterminal.

#### Anvendelse af ARGUS ifbm. alarmsvstemer

- Bevægelsesdetektorer er ikke egnede til anveni delse som komponenter i et alarmsystem.
- Bevægelsesdetektorer kan udløse falske alarmer, hvis installationsstedet er blevet valgt uheldiat.

Bevægelsesdetektorer tændes, så snart de registrerer en varmekilder, der bevæger sig. Det kan være en person, men også dyr, træer, biler eller forskelle i temperaturer i vinduer. For at undgå falske alarmer skal installationsstedet vælges, så uønskede varmekilder ikke kan registreres.

- Uønskede varmekilder kan omfatte følgende:
- Træer, buskads, etc., der bevæger sig, og som har en temperatur, der afviger fra deres omgivelser.
- · Vinduer, hvor påvirkningen af sollys og skyer kan medføre hurtige ændringer i temperaturen.
- · Store varmekilder (f.eks. biler), som registreres gennem vinduer
- · Insekter, der bevæger sig over linsen.
- Små dyr
- Rum, der bades i lys, og hvor lyset reflekteres på genstande (f.eks. gulvet), hvilket kan medføre hurtige ændringer i temperaturen.

#### Tilslutninger, displays og betjeningselementer

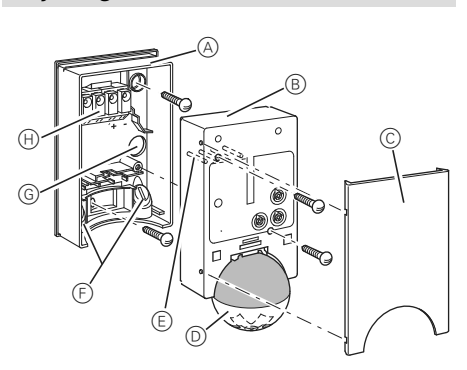

- (A) Væatilslutningsboks
- Øverste del
- © Beskyttelsesplade
- D Følerhoved
- E Stikben
- (F) Kabelføring for busforbindelse nedefra
- (G) Kabelføring for busforbindelse bagfra
- (H) Terminalblok til tilslutning af busforbindelsen og til placering af stikbenene

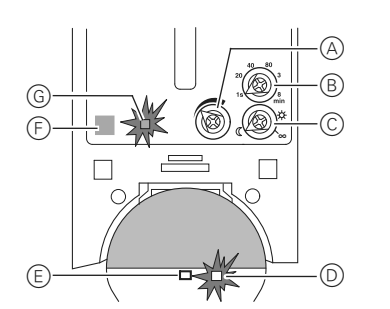

- (A) Sensitivitetsstyring
- (B) Tidsstyring
- © Lysstyrke styring
- D Funktionsdisplay, lyser, hver gang der registreres en
- bevægelse
- E Lysføler
- (F) Programmeringsområde for magnet
- G Programmeringslysdiode

#### Valg af installationsstedet

### Forklaring af de anvendte symboler

- Korrekt OK
  - Ikke optimalt

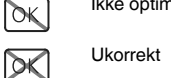

Når du vælger et passende installationssted, skal du tage høide for en række faktorer, så bevægelsesdetektoren fungerer optimalt.

Følgende diagram viser rækkevidderne for ARGUS. De er baseret på gennemsnitlige temperaturforhold ved en monteringshøjde på 2,5 m. En bevægelsesdetektors rækkevidde kan variere betydeligt ved forskellige temperaturer.

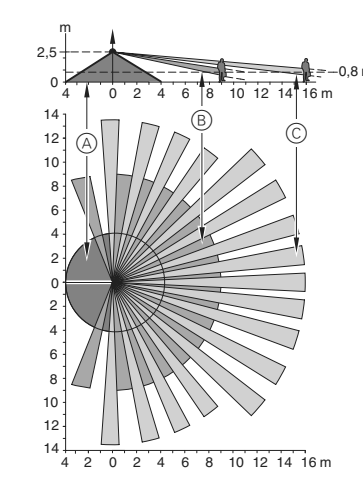

- (A) Indvendig sikkerhedszone med en registreringsvinkel på 360° og en radius på ca. 4 m.
- B Central sikkerhedszone med en registreringsvinkel på 220° og et registreringsområde på ca. 9 m x 18 m.
- © Udvendig sikkerhedszone med en registreringsvinkel på 220° og et registreringsområde på ca. 16 m x 28 m.

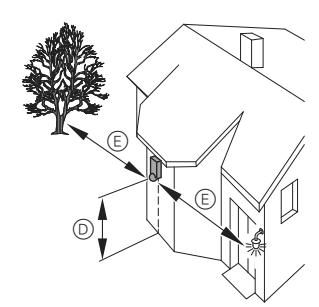

- D Vælg en monteringshøjde mellem 2 m og 3 m. Til optimal overvågning anbefaler vi en højde på 2,5 m på et solidt og plant underlag. (Min. monteringshøjde: 1.7 m)
- (E) Overhold en afstand på mindst 5 m til kilder med optisk interferens. Anvend om nødvendigt de vedlagte skærmseamenter.

I princippet bør du ikke montere armaturerne under AR-GUS. Den udstrålede varme fra armaturet kan påvirke bevægelsesdetektorens funktion og medføre en permanent lyskreds under bestemt forhold.

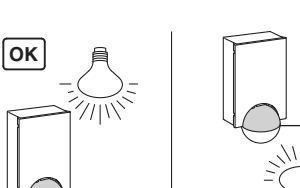

# **DK** (F

(F) Der skal overholdes en min. afstand på 5 m mellem armaturet og bevægelsesdetektoren. Hvis denne afstand ikke kan opnås, kan du anvende de vedlagte segmenter til at "afskærme" lyskilden fra registreringsområdet.

Installér om muligt bevægelsesdetektoren på tværs af bevægelsesretningen.

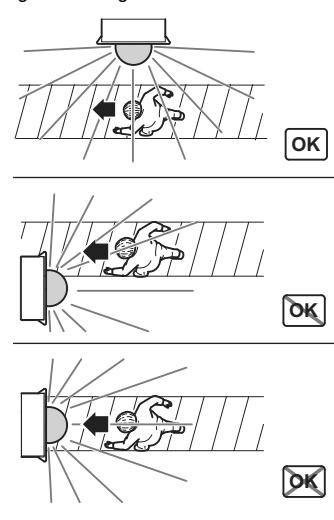

#### FORSIGTIGT Apparatet kan blive beskadiget.

Hvis installationen ikke foretages korrekt, kan der trænge vand ind i bevægelsesdetektoren og beskadige den. Montér den altid, så det kugleformede hoved vender nedad.

For at undgå, at den tilsluttede belastning tændes på grund af påvirkninger fra omgivelserne, skal ARGUS installeres, så den er beskyttet mod regn og direkte sollys. F.eks. kan en regndråbe, der løber over linsen, aktivere bevægelsesdetektoren.

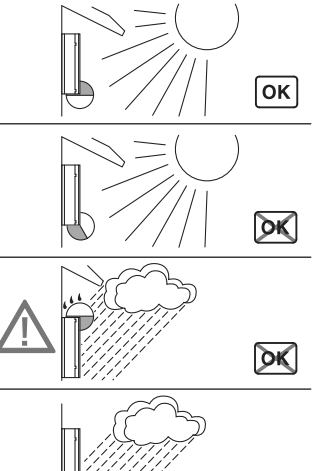

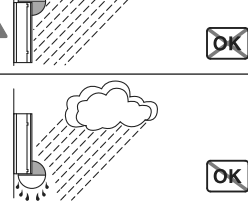

Hvis flere bevægelsesdetektorer skal overvåge en overflade, skal de installeres, så de enkelte bevægelsesdetektorers registreringsområde overlapper hinanden.

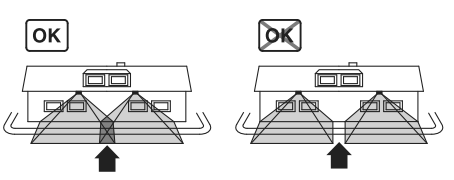

#### Installation af ARGUS

① Skru begge skruer ud, og fjern vægtilslutningsboksen fra apparatet

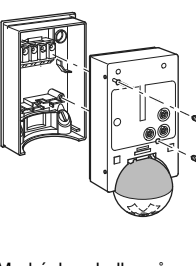

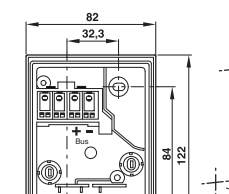

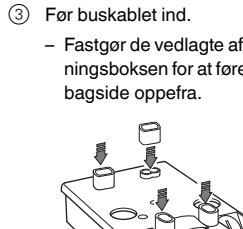

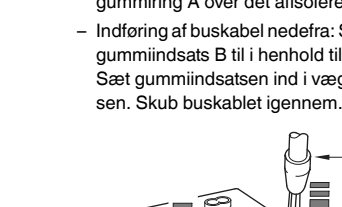

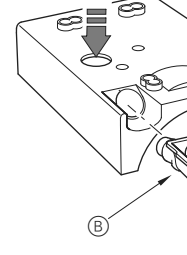

Montér vægtilslutningsboksen.

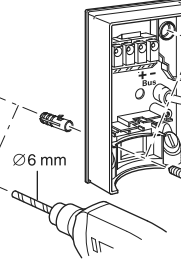

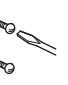

2 Markér borehuller på monteringsoverfladen.

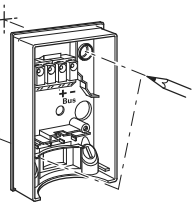

#### Fastgør de vedlagte afstandsstykker til vægtilslutningsboksen for at føre buskablet ind i apparatets

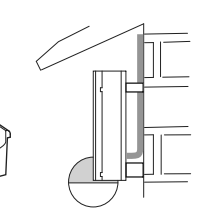

- Indføring af buskablet bagfra: Skub den vedlagte gummiring A over det afisolerede buskabel. - Indføring af buskabel nedefra: Skær den vedlagte gummiindsats B til i henhold til kabeltykkelsen. Sæt gummiindsatsen ind i vægtilslutningsbok-

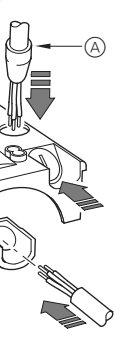

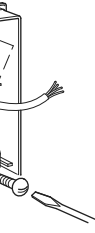

#### Installation af ARGUS på loftet

Du skal dreie følerhovedet for at installere ARGUS på loftet. Sørg for at ændre omdrejningsretningen, når du har nået endestoppene

- (1) Drej følerhovedet så langt op, som det kan.
- 2 Drej følerhovedet så langt med uret, som det kan.
- Justér følerhovedet.

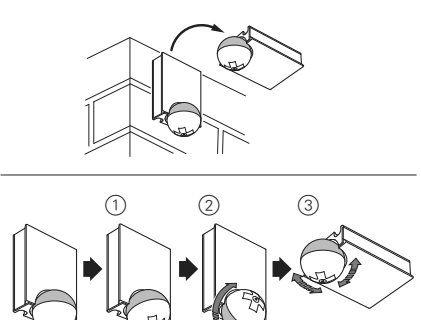

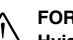

#### FORSIGTIG

#### Hvis apparatet ikke installeres korrekt, kan det blive beskadiget af kondensation.

Ved lofter med fald skal apparatet installeres, så det kugleformede hoved vender nedad og altid har en vinkel på 15° - 90°. Når det kugleformede hoved vender nedad, kan alt vand fra kondensation løbe ned ad apparatet.

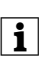

Beskyttelsestypen IP 55 kan ikke garanteres, hvis monteringsbøjlen ikke er 15° - 90°

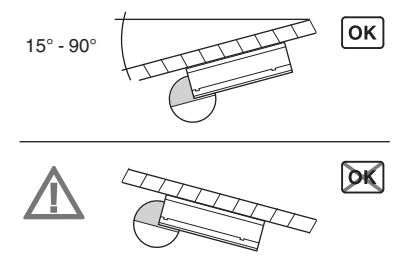

#### Installation af ARGUS på hjørner og faste rør

Du kan fastgøre ARGUS på indvendige/udvendige hjørner eller faste rør ved hjælp af Merten monteringsbøjle (art.nr, MTN5652..), Du kan føre buskablet til apparatet bagfra gennem monteringsbøjlen

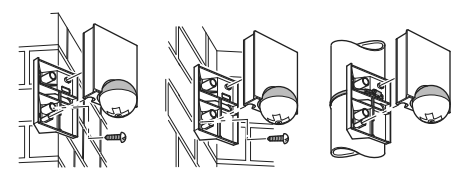

#### Tilslutning af KNX

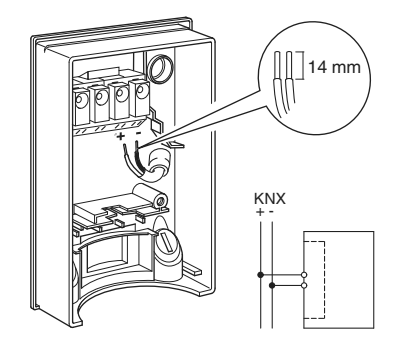

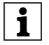

Du kan forbinde buskablet gennem de to termina- g ler (+) og (-) uden, at der opstår problemer.

#### Installation af den øverste del af ARGUS

- Placér den øverste del på vægtilslutningsboksen forfra.
- ② Fastgør den øverste del med de vedlagte skruer. Den elektriske forbindelse mellem terminalboksen og stikbenene etableres automatisk.
- ③ Placér beskyttelsespladen ved markeringerne på siden, og før den opad.

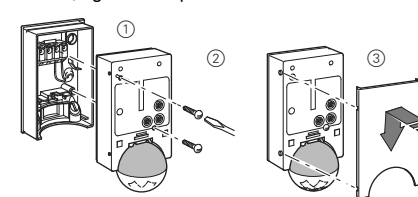

#### Idriftsættelse af ARGUS

ARGUS-betjeningselementer er beskyttet under en beskyttelsesplade. Pilens position på controllerne viser de indstillede værdier.

 Skub beskyttelsespladen op, indtil du mærker, at den rammer stoppet (ca. 5 mm), og træk den af.

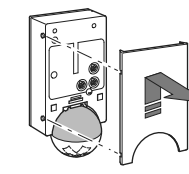

② Før en programmeringsmagnet (f.eks. art.nr. MTN639190) over programmeringsområdet.

Programmeringslysdioden lyser.

③ Indlæs den fysiske adresse og programmet i enheden via ETS.

Programmeringslysdioden slukker, når programmet er blevet indlæst. Enheden er driftsklart.

#### Gennemførelse af funktionstest

Lysføleren må ikke være tildækket.

- ① Indstil tidscontrolleren på 1 sekund (venstre stop). Afhængigt af anvendelsesprogrammet kan du enten ind-
- stille tiden i softwaren eller på apparatet.
   Her kan du indsti

   ② Indstil lysstyrkecontrolleren på funktion om dagen
   ARGUS registrer
- (uendelighedssymbol/højre stop), eller vælg indstillingen "uafhængigt af lysstyrke" i ETS.
- Indstil sensitivitetscontrolleren på maks. (højre stop).

Funktionsdisplayet lyser, hver gang der registreres en bevægelse.

#### Indstilling af ARGUS

- FORSIGTIG Apparatet kan blive beskadiget. Følerhovedet bør kun drejes, indtil det når stoppet
- og ikke længere. Rotationsretning skal ændres for at opnå en vinkel "over" stoppet.

 Justér følerhovedet i retning af området, som skal overvåges.

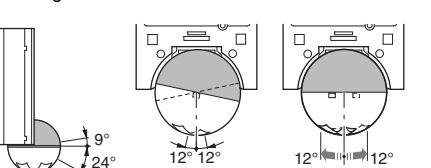

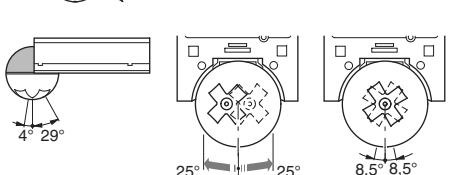

② Gå ind i registreringsområdet fra dets ydre detekteringsgrænse for at se, om ARGUS tænder belastningen og funktionsdisplayet som krævet.

#### Indstilling af sensitiviteten

Her kan du indstille afstanden, som ARGUS registrerer bevægelser indtil (enhver afstand indtil maks. 16 m), uendeligt.

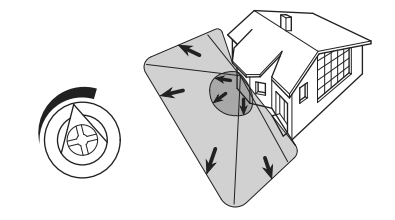

#### Indstilling af lysstyrketærsklen

- Her kan du indstille det omgivende lysstyrkeniveau, hvor ARGUS registrerer bevægelser og udløser en koblingsprocedure, uendeligt.
  - Månesymbolet (venstre stop): ARGUS registrerer kun bevægelser, når det er mørkt (ca. 3 lux).
  - Solsymbol: ARGUS registrerer bevægelser indtil ca. 1000 lux.
  - Uendelighedssymbol (højre stop): ARGUS registrerer bevægelser uanset den omgivende lysstyrke.

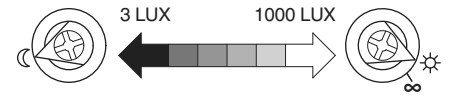

#### Indstilling af tiden

Dette gør det muligt at indstille efterbrændtiden for de tilsluttede belastninger. Det er tidsperioden fra den sidste registrerede bevægelse, indtil belastningen slukkes. Afhængigt af ETS-programmet indstilles efterbrændtiden enten i ETS-programmet (uendeligt variabelt mellem 3 sekunder og 255 timer) eller direkte på ARGUS (seks trin af ca. 1 sekund til ca. 8 minutter).

Når belastningen er blevet tændt, ignoreres den indstillede lysstyrketærskel. Afhængigt af indstillingerne i ETS kan hver registreret bevægelse resette efterbrændtiden. Hvis bevægelsesdetektoren ikke længere slukker, er det sandsynligvis, fordi den kontinuerligt registrerer en ny bevægelse og derfor hele tiden forlænger efterbrændtiden.

#### Blokering af individuelle områder

Ved at anvende de fire vedlagte segmenter kan du blokere uønskede zoner og interferenskilder fra registreringsområdet.

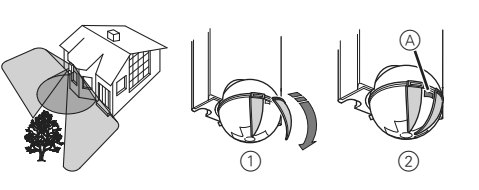

Sørg for, at lysføleren (A) ikke er tildækket, da lyssensitiviteten ellers reduceres.

#### Tekniske data

| Nom. spænding:                            | DC 24 V                                                                                                    |
|-------------------------------------------|----------------------------------------------------------------------------------------------------|
| KNX-tilslutning:                          | Via terminalblok                                                                                                    |
| Strømforbrug:                             | Ca. 7 mA                                                                                                    |
| Registreringsvinkel:                      | 220°                                                                                                    |
| Rækkevidde:                               | Maks. 16 m                                                                                                    |
| Antal niveauer:                           | 7                                                                                                    |
| Antal zoner:                              | 112 med 448 koblingssegmenter                                                                                                    |
| Min. monteringshøj-                       |                                                                                                    |
| de:                                       | 1,7 m                                                                                                    |
| Anbefalet monte-                          |                                                                                                    |
| ringshøjde:                               | 2,5 m                                                                                                    |
| Sensitivitet:                             | Eksternt uendeligt justerbart                                                                                                    |
| Lysstyrketærskel:                         | Eksternt uendeligt justerbart, fra<br>ca. 3 lux til ca. 1000 lux                                                                                   |
| Tid:                                      | Uendeligt justerbart i softwaren fra<br>3 sekunder til 255 timer eller eks-<br>ternt justerbart i 6 trin fra ca. 1 se-<br>kund til ca. 8 minutter. |
| Programmering:                            | Magnetsensitiv føler til tilordning af den fysiske adresse.                                                                                        |
| Displayelementer:                         | 1 rød lysdiode: Programmerings-<br>kontrol, 1 rød lysdiode: Funktions-<br>display                                                                  |
| Mulige indstillinger<br>for følerhovedet: |                                                                                                    |
| Vægmontering:                             | 9° op, 24° ned, 12° til venstre/høj-<br>re, ± 12° aksialt                                                                                          |
| Loftsmontering:                           | 4° op, 29° ned, 25° til venstre/høj-<br>re, ± 8,5° aksialt                                                                                         |
| Beskyttelsestype:                         | IP 55 ved en hældningsvinkel fra 15° til 90°                                                                                                    |
| EU-forskrifter:                           | EMC-direktiv 2004/108/EF                                                                                                    |
| Initialisering:                           | På grund af begrænsningen af te-<br>legramhastigheden kan et tele-<br>gram ikke oprettes indtil mindst<br>17 sekunder efter initialiseringen.      |

#### Schneider Electric Industries SAS

Hvis du har tekniske spørgsmål, bedes du kontakte LK Kundeservice.

www.lk.dk og/eller www.schneider-electric.dk

Dette produkt skal installeres, tilsluttes og anvendes i overensstemmelse med almindelige standarder og/eller installationsforskrifter. Da standarder, specifikationer og designs udvikler sig gennem tiden, skal du altid sørge for at få bekræftet informationen i denne publikation. KNX opdaterede vejledninger er tilgængelig på hjemmesiden.